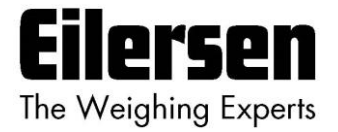

5024G

**Options Manual** 

**Analog Udgang** 

5024G LCD veje terminal

Analog udgang option 4-20mA / 0-10V

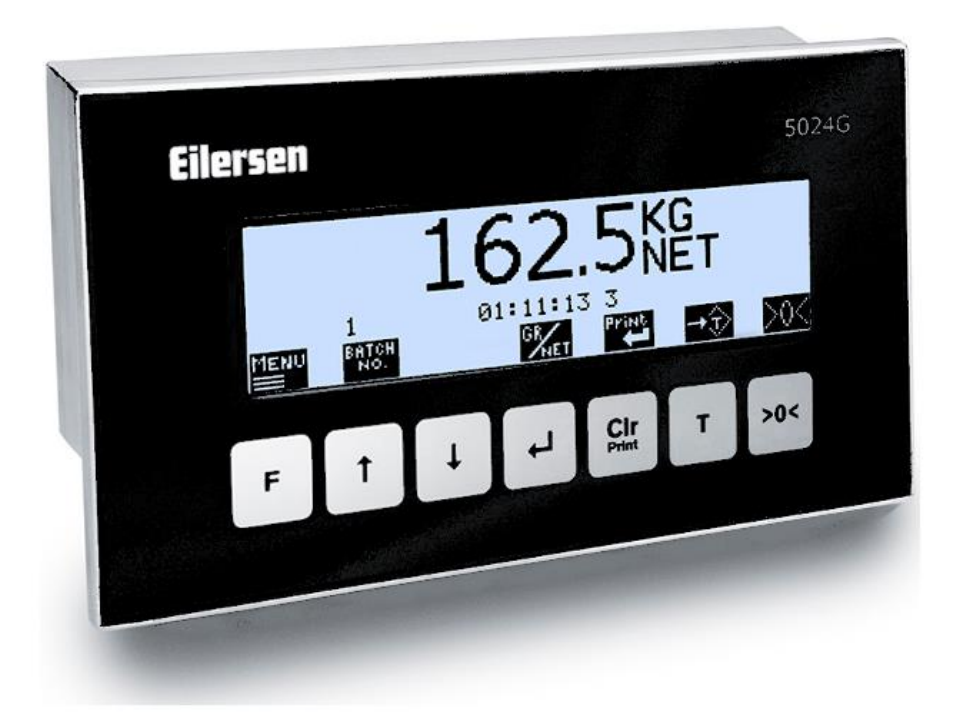

 Program:
 StdLim.140630.6v3a

 Dok. nr.:
 StdLim-140630-6v3-OG-AnalogOut-dan

 Dato:
 2022-11-28

 Rev.:
 6v3

Kontakt: Eilersen Electric A/S Kokkedal Industripark 4 DK-2980 Kokkedal Denmark www.eilersen.com info@eilersen.com Tel: +45 49 180 100 Fax: +45 49 180 200

# Indholdsfortegnelse

| Indholdsfortegnelse                                  |   |  |  |  |  |
|------------------------------------------------------|---|--|--|--|--|
| Introduktion                                         |   |  |  |  |  |
| Installering af analog udgang                        | 3 |  |  |  |  |
| Hvordan                                              | 3 |  |  |  |  |
| – Analog udgang konfigureres                         | 3 |  |  |  |  |
| Udgangstype indstilles                               | 3 |  |  |  |  |
| Udgangsværdi indstilles                              | 3 |  |  |  |  |
| Full-scale værdi indstilles                          | 4 |  |  |  |  |
| Udgangsværdi ved fejl indstilles                     | 4 |  |  |  |  |
| Test mode benyttes                                   | 4 |  |  |  |  |
| Fejlfinding                                          | 5 |  |  |  |  |
| Appendiks                                            | 6 |  |  |  |  |
| Appendiks A – Skærmbillede oversigt                  | 6 |  |  |  |  |
| Appendiks B – Elektrisk tilslutning af analog udgang | 7 |  |  |  |  |
| Bagside oversigt                                     | 7 |  |  |  |  |
| Analog udgangs konnektor                             | 7 |  |  |  |  |
| Revisions Historie                                   | 8 |  |  |  |  |
| Kontakt                                              |   |  |  |  |  |

## Introduktion

Dette dokument beskriver brugen af Analog Udgang optionen på 5024G Vejeterminalen fra Eilersen Electric. Med program versionen angivet på forsiden og med Analog Udgang optionen aktiveret (enabled) kan systemet overføre analogt styresignal (4-20mA eller 0-10V) til eksternt udstyr.

Denne manual beskriver kun Analog Udgang optionen. For generel information vedrørende betjening af 5024G terminalen henvises til den separate 'Bruger Manual'.

# Installering af analog udgang

Den benyttede analoge udgang på 5024G veje terminalen skal tilsluttes til en tilsvarende analog indgang på det eksterne udstyr i henhold til beskrivelsen i **Appendiks B – Elektrisk tilslut***ning af analog udgang*.

Desuden skal den analoge udgang konfigureres i henhold til retningslinjerne nedenfor.

## Hvordan

### - Analog udgang konfigureres

I **ANALOG** skærmbilledet vises parametre for den analoge udgang, og det er muligt at konfigurere og teste denne:

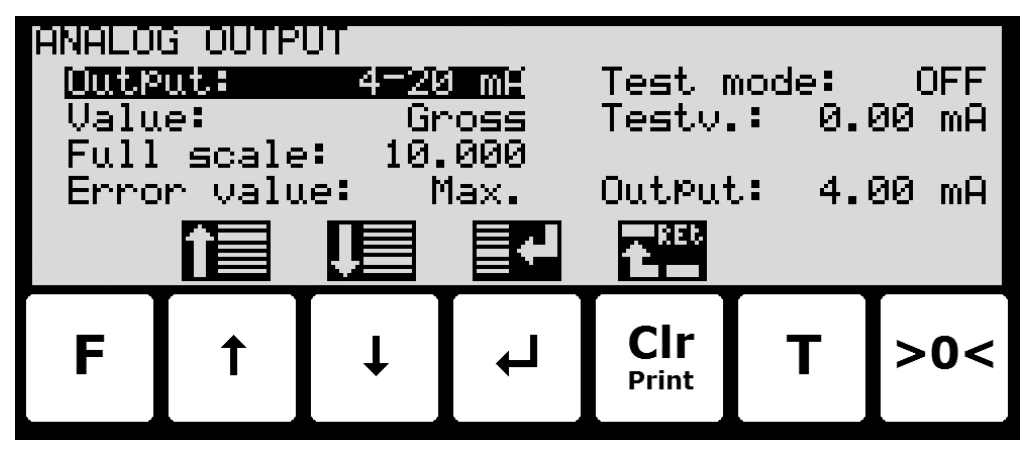

### **Udgangstype indstilles**

Den analoge udgangs type kan være strøm (4-20mA) eller spænding (0-10V). Bemærk at spændings og strøm udgangene er tildelt til to forskellige klemmer. Klemmerne for typen der ikke benyttes vil påtage sig en tilfældig spændings værdi mellem –15V og +15V. Den maksimale belastnings modstand for strømudgangen er 500 ohm.

### Udgangsværdi indstilles

Værdien der benyttes til at styre den analoge udgang kan være enten den aktuelle brutto vægt eller den aktuelle netto vægt.

### Full-scale værdi indstilles

Når den valgte vægt er nul, så er den analoge udgang på sin minimums værdi (4mA eller 0V). Den maksimale udgangsværdi (20mA eller 10V) nås når den valgte vægt når den indkodede full-scale værdi.

#### Udgangsværdi ved fejl indstilles

Når den valgte vægt ikke kan bestemmes (i.e. på grund af manglende vejecelle tilslutning eller vejecelle fejl) kan det vælges om den analoge udgang skal være på sin minimum værdi (4mA eller 0V) eller på sin maksimum værdi (20mA eller 10V).

#### **Test mode benyttes**

Når Test Mode er sat til *ON* så styres den analoge udgang ikke af den aktuelle vægt men af test værdien som indtastes.

# Fejlfinding

| Problem                   | Årsag og mulige løsninger                                                                          |  |  |  |  |
|---------------------------|----------------------------------------------------------------------------------------------------|--|--|--|--|
| Analog signal følger      | Kontroller veje systemet ikke er mekanisk "låst".                                                  |  |  |  |  |
| ikke vægt ændring         | Kontroller der sker reel vægt ændring i 5024G display.                                             |  |  |  |  |
| korrekt eller er fastlåst | Kontroller den elektriske tilslutning er udført korrekt mellem 5024G og                            |  |  |  |  |
| på samme værdi            | eksternt udstyr.                                                                                   |  |  |  |  |
|                           | Kontroller der ikke indikeres vejecelle fejl ( <i>-XXXX-</i> ).                                    |  |  |  |  |
|                           | Kontroller vægt er indenfor veje området og der ikke vises <b>UL</b> eller <b>OL</b> .             |  |  |  |  |
|                           | Kontroller parametre i ANALOG skærmbillede er konfigureret korrekt:                                |  |  |  |  |
|                           | - Kontroller " <i>Test mode</i> " parameter IKKE er aktiveret (ON).                                |  |  |  |  |
|                           | - Kontroller " <i>Output</i> " parameter er valgt korrekt (4-20mA eller 0-10V).                    |  |  |  |  |
|                           | - Kontroller "Value" parameter er valgt korrekt (Gross eller Net).                                 |  |  |  |  |
|                           | - Kontroller " <i>Full scale</i> " parameter matcher skalering i eksternt udstyr.                  |  |  |  |  |
|                           | Kontroller systemet er nulstillet med tomt vejearrangement.                                        |  |  |  |  |
|                           | VIGTIG: Foretag test med analog udgang i " <i>Test mode</i> " og påtryk udgangen                   |  |  |  |  |
| $\wedge$                  | forskellige test værdier.                                                                          |  |  |  |  |
| $\langle \Omega \rangle$  | <b>VIGTIG:</b> Foretag test med analog udgang i " <i>Test mode</i> " og påtryk udgangen            |  |  |  |  |
|                           | forskellige test værdier idet udgangen tilsluttes et måle instrument i stedet                      |  |  |  |  |
|                           | for det eksterne udstyr.                                                                           |  |  |  |  |
|                           | VIGTIGT: Husk at deaktivere " <i>Test mode</i> " igen efter endt test.                             |  |  |  |  |
| Analog signal er kon-     | Kontroller om der indikeres vejecelle fejl ( <i>-XXXX-</i> ) og " <i>Error value</i> " er sat      |  |  |  |  |
| stant på sin minimum      | til " <i>Min.</i> " værdi.                                                                         |  |  |  |  |
| værdi                     | Kontroller om der vises <b>UL</b> eller <b>OL</b> i 5024G display og " <i>Error value</i> " er sat |  |  |  |  |
| (4mA eller 0V)            | til " <i>Min.</i> " værdi.                                                                         |  |  |  |  |
|                           | Kontroller om " <i>Test mode</i> " parameter er aktiveret (ON) med en " <i>Testv.</i> "            |  |  |  |  |
|                           | svarende til minimum værdi (4mA eller 0V).                                                         |  |  |  |  |
| Analoa sianal er kon-     | Kontroller om der indikeres veiecelle feil ( -XXXX- ) og "Error value" er sat                      |  |  |  |  |
| stant på sin maksi-       | til " <i>Max.</i> " værdi.                                                                         |  |  |  |  |
| mum værdi                 | Kontroller om der vises <b>UL</b> eller <b>OL</b> i 5024G display og " <i>Error value</i> " er sat |  |  |  |  |
| (20mA eller 10V)          | til " <b>Max.</b> " værdi.                                                                         |  |  |  |  |
|                           | Kontroller om " <i>Test mode</i> " parameter er aktiveret (ON) med en " <i>Testv.</i> "            |  |  |  |  |
|                           | svarende til maksimum værdi (20mA eller 10V).                                                      |  |  |  |  |
|                           | Kontroller om " <i>Full scale</i> " parameter er sat til en værdi som er mindre end                |  |  |  |  |
|                           | den aktuelle belastning.                                                                           |  |  |  |  |
|                           | 5                                                                                                  |  |  |  |  |
|                           |                                                                                                    |  |  |  |  |
|                           |                                                                                                    |  |  |  |  |
|                           |                                                                                                    |  |  |  |  |
|                           |                                                                                                    |  |  |  |  |
|                           |                                                                                                    |  |  |  |  |
|                           |                                                                                                    |  |  |  |  |
|                           |                                                                                                    |  |  |  |  |
|                           |                                                                                                    |  |  |  |  |
|                           |                                                                                                    |  |  |  |  |
|                           |                                                                                                    |  |  |  |  |
|                           |                                                                                                    |  |  |  |  |
|                           |                                                                                                    |  |  |  |  |
|                           |                                                                                                    |  |  |  |  |
|                           |                                                                                                    |  |  |  |  |

# Appendiks

### Appendiks A – Skærmbillede oversigt

Systemet har følgende skærmbilleder, som vælges ved hjælp af menu systemet. Med analog udgang optionen aktiveret (enabled) tilføjes et **ANALOG** skærmbillede:

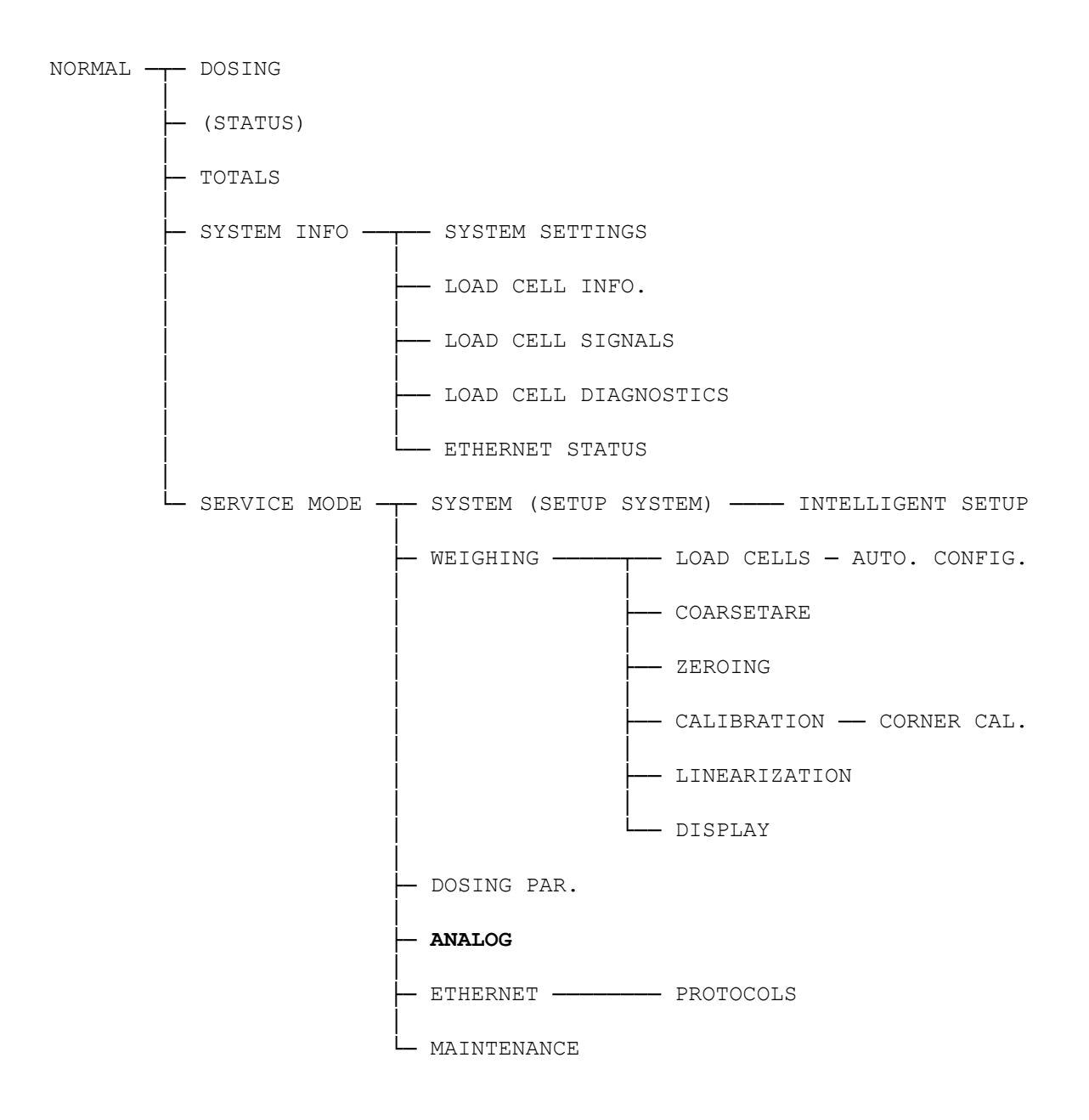

### Appendiks B – Elektrisk tilslutning af analog udgang

Følgende beskriver den elektriske tilslutning af det analoge udgangssignal (<u>enten</u> 4-20mA eller 0-10V) på 5024G terminalen.

#### **Bagside oversigt**

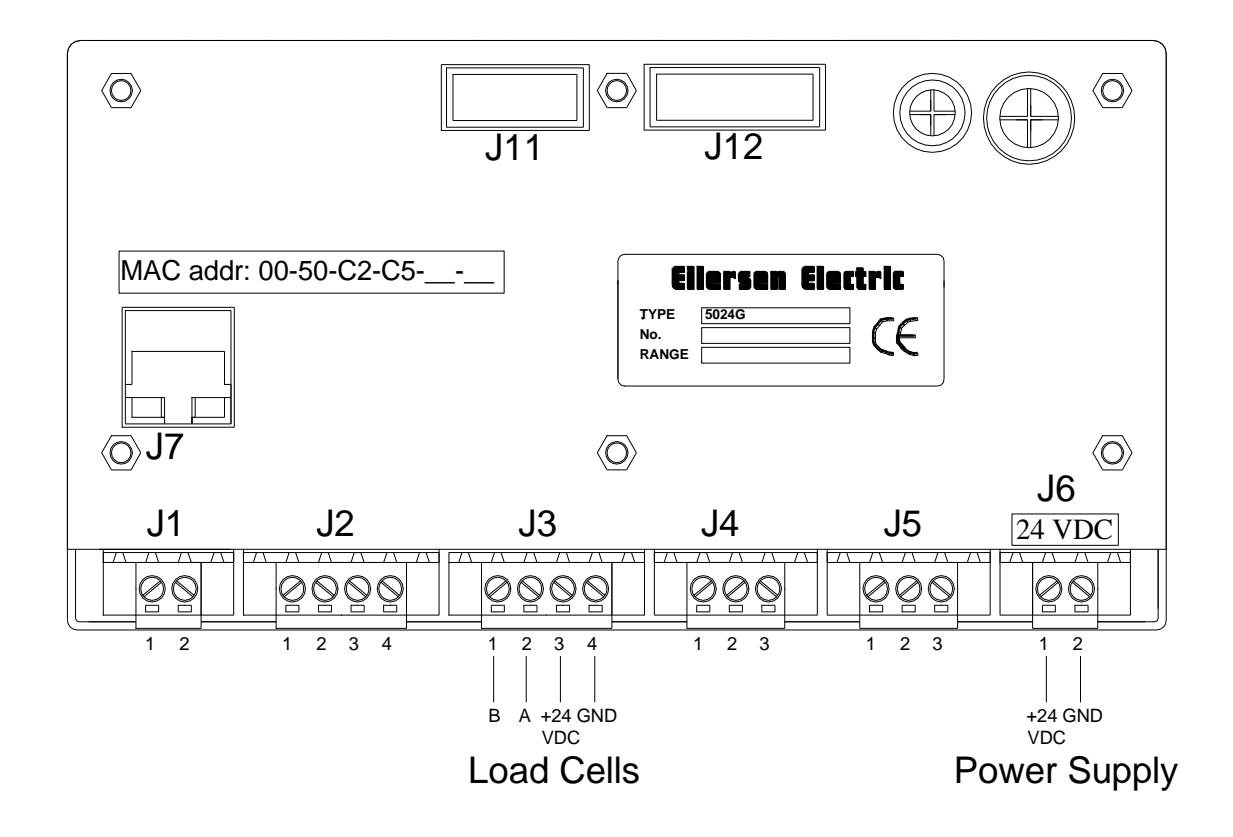

#### Analog udgangs konnektor

Den analoge udgangs konnektor (J5) med 3 klemmer på 5024G terminalen kan benyttes for overførsel af analoge kontrol signaler fra 5024G systemet til eksternt udstyr (PLC, analog indgangskort etc.). Denne konnektor har følgende tilslutninger:

| J5 pin | Funktion                               |
|--------|----------------------------------------|
| 1      | Analog GND                             |
| 2      | Analog strøm udgang                    |
|        | Maksimal belastnings modstand: 500 ohm |
| 3      | Analog spændings udgang                |

# **Revisions Historie**

| Dato       | Forfatter | Rev. | Ændring                                               |
|------------|-----------|------|-------------------------------------------------------|
| 2018-11-28 | HJA       | 4v0  | Oprindeligt dokument oprettet og tilpasset.           |
|            |           |      | (baseret på StdLim-140630-3v0-OG-AnalogOut-dan)       |
| 2019-01-10 | HJA       | 5v0  | Baseret på StdLim-140630-4v0-OG-AnalogOut-dan, men:   |
|            |           |      | Tilpasset skærmbillede oversigt i Appendiks A.        |
| 2019-02-19 | HJA       | 5v1  | Opdateret henvisninger til program navn.              |
| 2019-04-24 | jk        | 5v2  | Opdateret henvisninger til program navn.              |
| 2019-05-20 | jk        | 5v3  | Opdateret henvisninger til program navn.              |
| 2019-09-03 | HJA       | 5v4  | Tilføjet Intelligent Setup til skærmbillede oversigt. |
| 2020-02-18 | HJA       | 5v6  | Tilføjet ETHERNET STATUS skærm i oversigt.            |
| 2020-09-08 | HJA       | 5v7  | Opdateret henvisninger til program navn.              |
| 2021-02-11 | HJA       | 5v8  | Opdateret henvisninger til program navn.              |
| 2021-05-07 | HJA       | 6v0  | Opdateret henvisninger til program navn.              |
| 2021-11-12 | HJA       | 6v0a | Tilføjet MAINTENANCE skærm til skærmbillede oversigt. |
| 2022-01-19 | HJA       | 6v1  | Opdateret henvisninger til program navn.              |
| 2022-03-29 | HJA       | 6v2  | Opdateret henvisninger til program navn.              |
| 2022-05-19 | HJA       | 6v2a | Tilføjet figur af 5024 terminalens bagside.           |
| 2022-11-28 | HJA       | 6v3  | Opdateret henvisninger til program navn.              |
|            |           |      |                                                       |
|            |           |      |                                                       |

# Kontakt

Ved yderligere spørgsmål eller forbedringsforslag kontakt venligst:

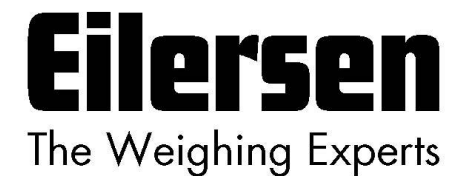

Eilersen Electric A/S Kokkedal Industripark 4 DK-2980 Kokkedal Denmark www.eilersen.com info@eilersen.com Tel: +45 49 180 100 Fax: +45 49 180 200

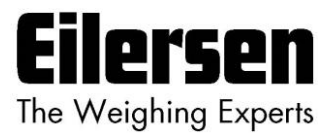